## Enabling and Disabling MySQL Instance

## 🔺 Notice

End-user level MySQL backup is not supported in CDP. Only super-users can complete MySQL backup. Sub-users are limited by agent user permission.

A disabled instance retains its configuration but will not be backed up when the Policy executes in the CDP Enterprise or Advanced Edition.

Follow the instructions below to enable/disable the MySQL instance.

1. Click on "Policy" in the Main Menu to access the "Policies" page.

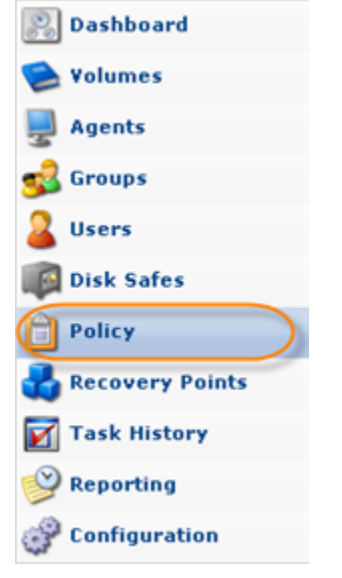

2. Find the necessary Policy in the "Policies" list and click on the "Edit" icon in the "Actions" column for this Policy.

| 📝 Edit P | olicy          |           |          |        |              |             |          |        |        |   |
|----------|----------------|-----------|----------|--------|--------------|-------------|----------|--------|--------|---|
| 🔶 🚺 Po   | olicy Settings | 🖓 Data Re | etention | 🧔 File | Excludes 🏾 🕻 | Advanced Ex | cludes 🚺 | 🕽 Data | abases | ÷ |
| 👍 Add N  | ew MySQL In    | stance    |          |        |              |             |          |        |        |   |
| Enabled  | Туре           | Name      | Host     | Name/1 | Port Number  | Username    | Passwor  | d      |        |   |
| 9        | MYSQL          |           | localh   | nost   | 3306         | root        | ******   | * (17  | 223    | 0 |
|          |                |           |          |        |              |             |          |        | Edit   |   |

🖯 Tip

To find a Policy, you can use the Basic and Advanced List Filters. See Customizing the Policies List.

## 3. The "Edit Policy" window will open. Select the "Databases" tab.

| Z Edit Policy   |                  |                 |                       |             |                |
|-----------------|------------------|-----------------|-----------------------|-------------|----------------|
| Dolicy Settings | 🛃 Data Retention | 🧐 File Excludes | 🔯 Advanced Excludes 🄇 | 🗊 Databases | Control Panels |

## 4. To disable or enable the instance, click the corresponding icon.

| Θ                     | Disable    | e Selec | ted 🥘 Enable : | Select | ed 🔀 Delete Sel | ecte | d 📝 Bulk Edit |                     |        |  |
|-----------------------|------------|---------|----------------|--------|-----------------|------|---------------|---------------------|--------|--|
| Г                     | <b>O</b> ¢ | 20      | 🗾 Name         |        | 🗊 Disk Safe     | . \$ | Agent Name    | \$<br>🛐 Frequency 🗘 |        |  |
| Π                     | 9          | 0       | 10.230.110.62  |        | 10.230.110.62   |      | 10.230.110.62 | On Demand           | 12 💥 Þ |  |
|                       |            |         |                |        |                 |      |               |                     |        |  |
|                       |            |         |                |        |                 |      |               |                     |        |  |
| $ \cdot  \ll  \cdot $ | < 1        | /1      | ▶ > 10 I       | tems   | Per Page        |      |               |                     |        |  |

You can see the current status in the "Enabled" column. The status is indicated by the icons.

| Icon | Meaning                  |
|------|--------------------------|
| 0    | Enabled MySQL Instance.  |
| 0    | Disabled MySQL Instance. |

- 5. Now save the Policy.
  - Note If you click "Cancel" in the Policy window, no MySQL instance changes will be saved.

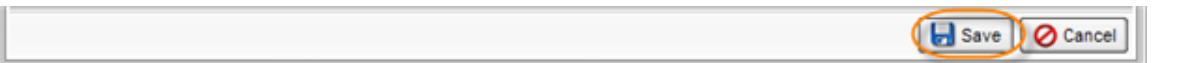